Valitse Asetukset > Sähköposti > Tilit > Lisää tili > Muu

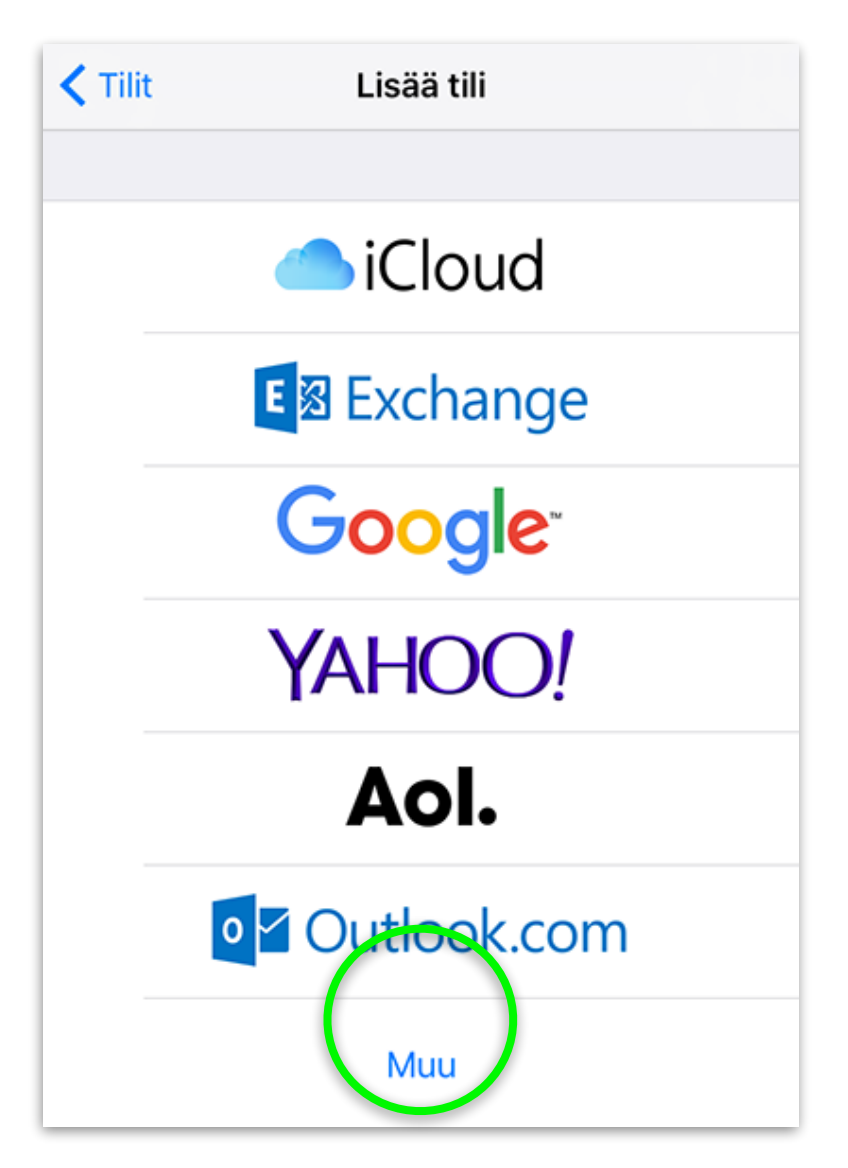

Täytä tilin tiedot käyttäen omia tietojasi, valitse tämän jälkeen Seuraava

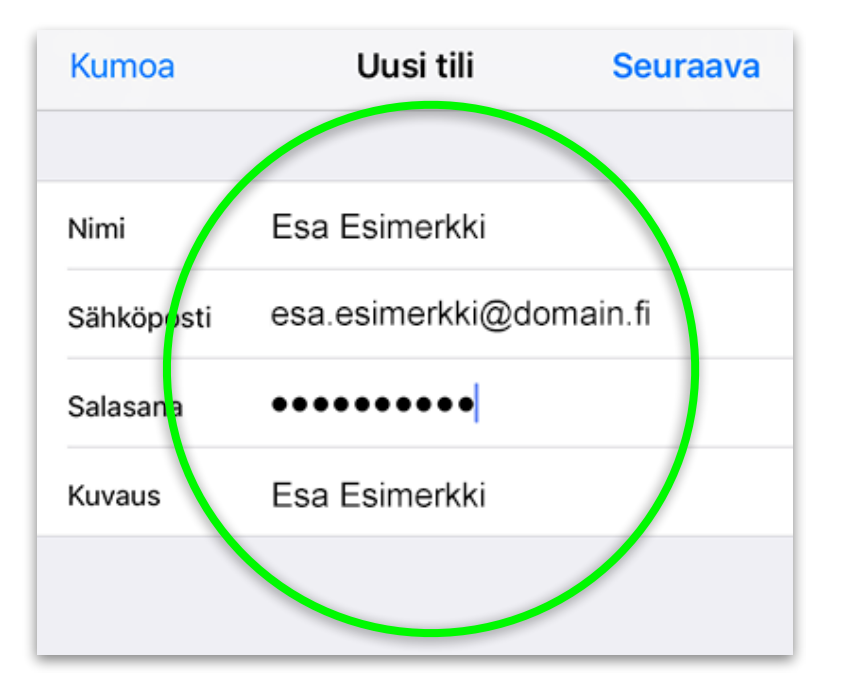

## Sähköpostitilin lisääminen Applen mobiililaitteisiin

Lisää **Saapuvan postin palvelimen asetukset**. Tarvittavat tiedot löytyvät tilauksen yhteydessä toimitetuista tiedoista ja asiakaspalvelustamme.

Tunnus tarkoittaa tässä *käyttäjätunnusta* ja on saapuvan postin palvelimillamme koko sähköpostiosoite, esimerkiksi esa.esimerkki@domain.fi.

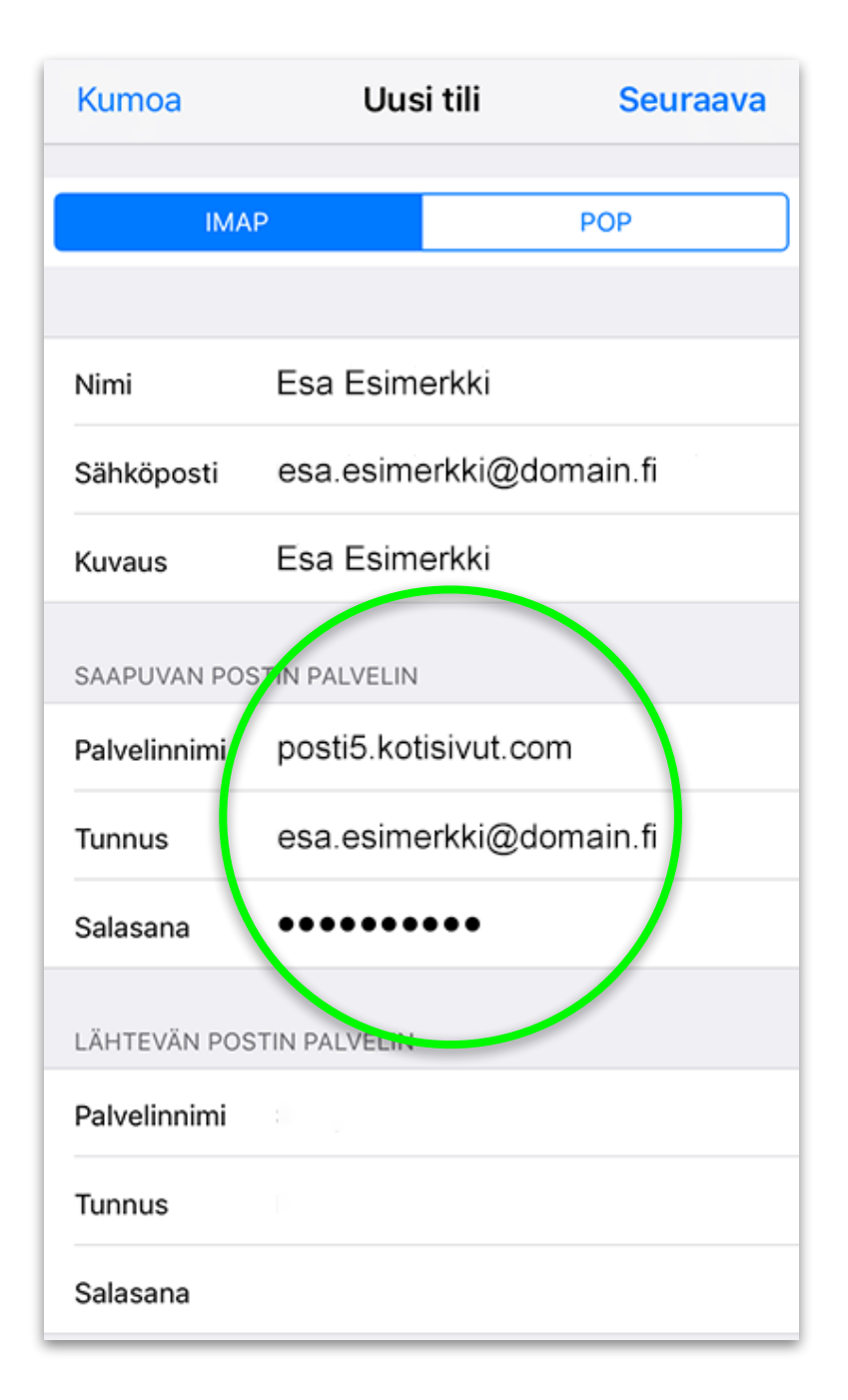

*Lähtevän postin palvelin* (SMTP-palvelin, kuvassa tyhjät kentät) on *normaalisti Internetyhteydentarjoajasi lähtevän postin palvelin, tarvittavat asetukset löytyvät yhteydentarjoajasi www*sivuilta tai asiakaspalvelusta.

Mikäli käytössäsi on Kotisivut.comin Autentikoiva SMTP-palvelu, niin käyttäkää tässä kyseisen palvelun tietoja.

Valitse lopuksi Seuraava ruudun oikeasta ylänurkasta.

Sähköpostin tulee olla aktiivisena kuvan mukaisesti. Valitse lopuksi Tallenna.

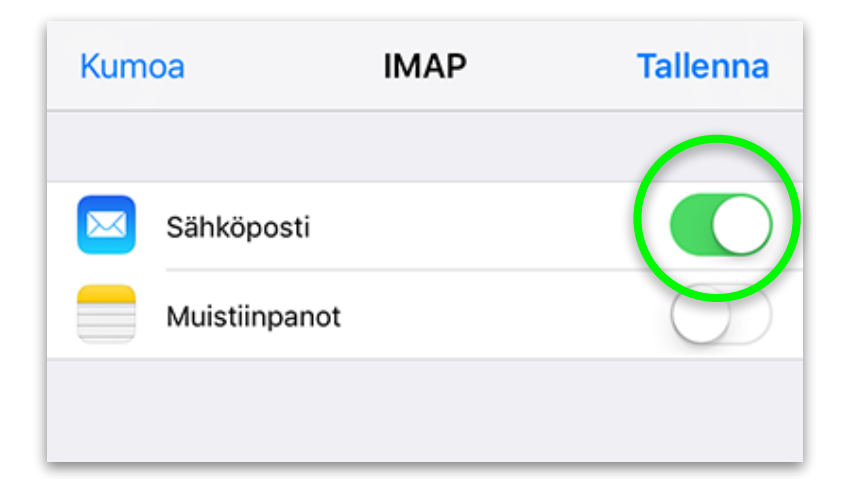

Sähköpostiasetukset ovat nyt valmiit.

Ongelmatapauksissa ota yhtettä asiakaspalveluumme <u>asiakaspalvelu@kotisivut.com</u>.